# 裝置綁定 手機門號認證

數位金融部

2024/04/15

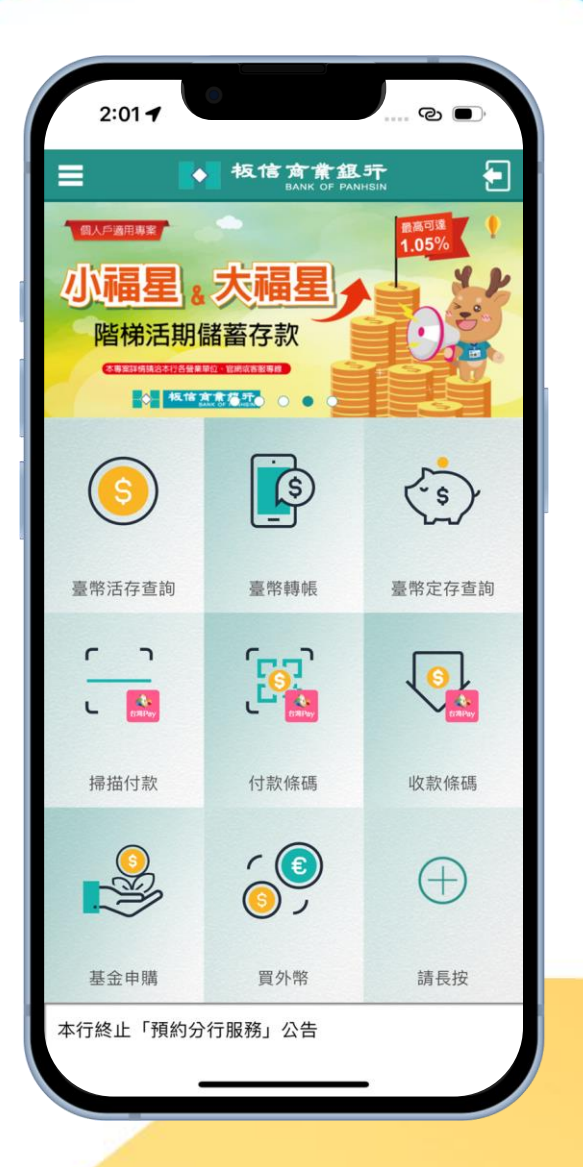

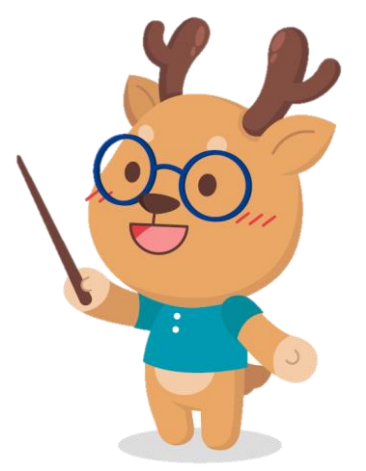

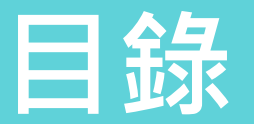

### ≫ 01個人裝置綁定方式

### ≫ 02手機門號認證

#### ≫ 03綁定碼認證

#### ≫ 04刪除裝置綁定

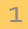

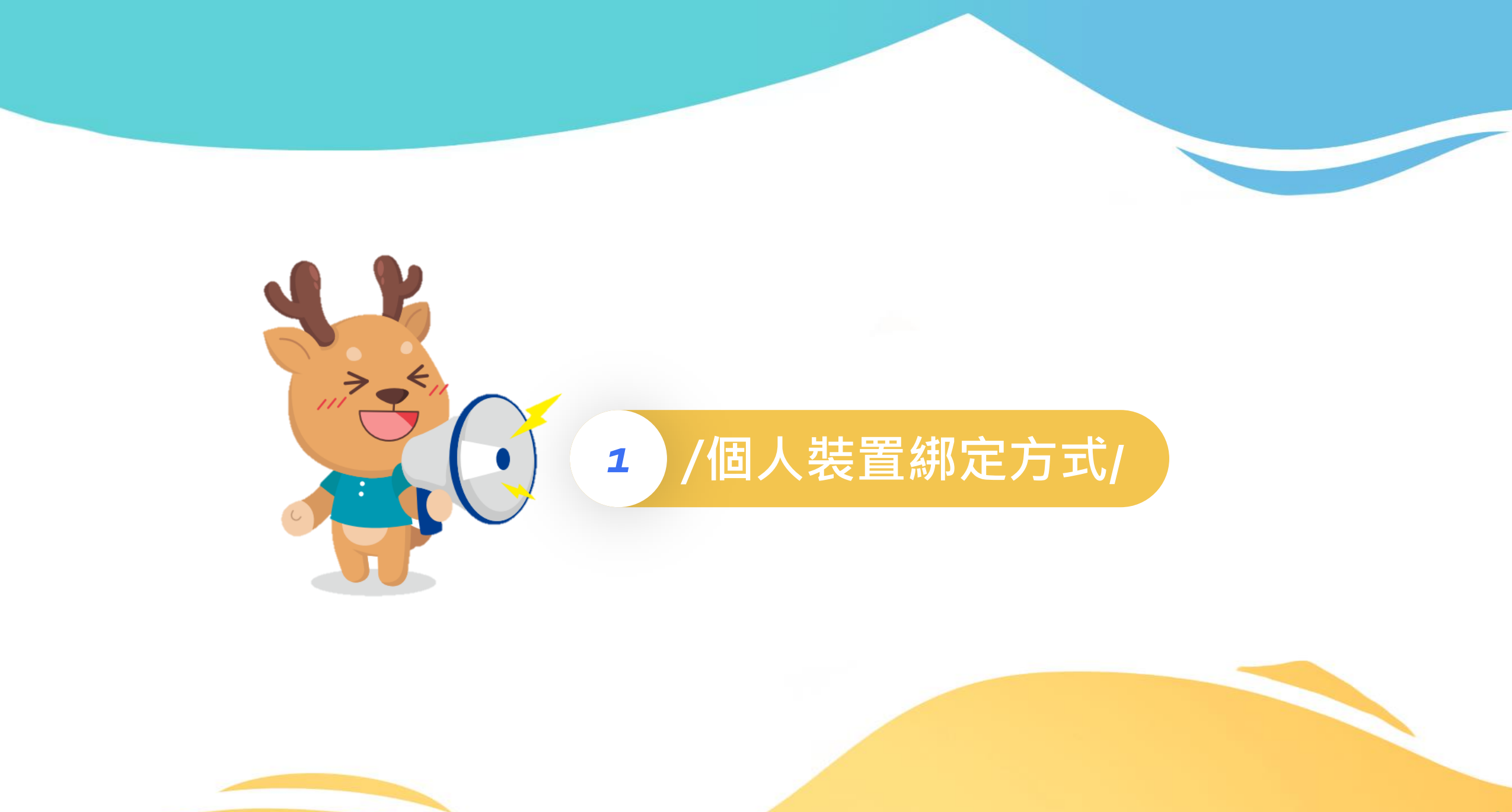

## 個人裝置綁定方式

### 1.手機門號認證

客戶的手機裝置內的SIM卡與本行留存的手機號碼相同時,即可使用本服務。

### 2. 綁定碼認證

任何狀態皆可以使用綁定碼認證, 臨櫃及網銀上申請 綁定碼的方式不變。

!!!不論哪種裝置綁定方式,都需要先<mark>登入APP!!!</mark>

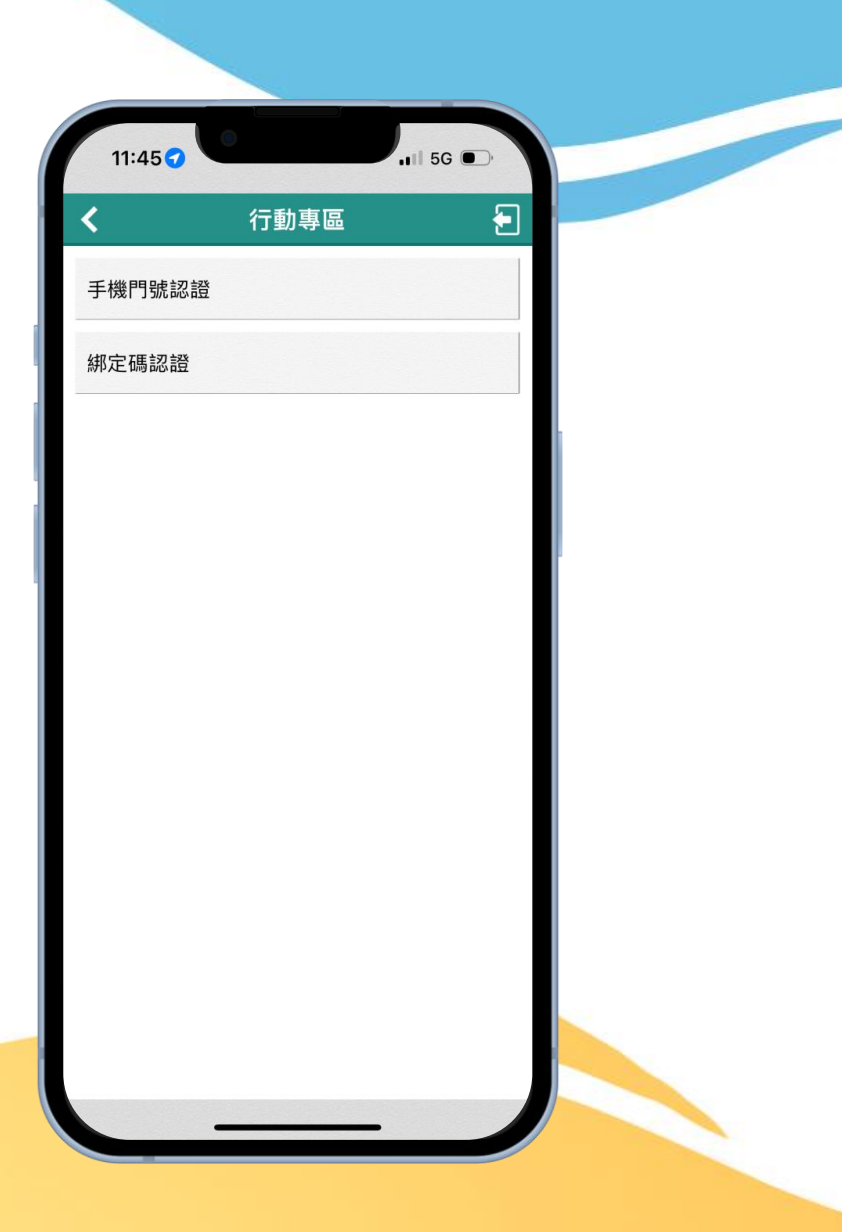

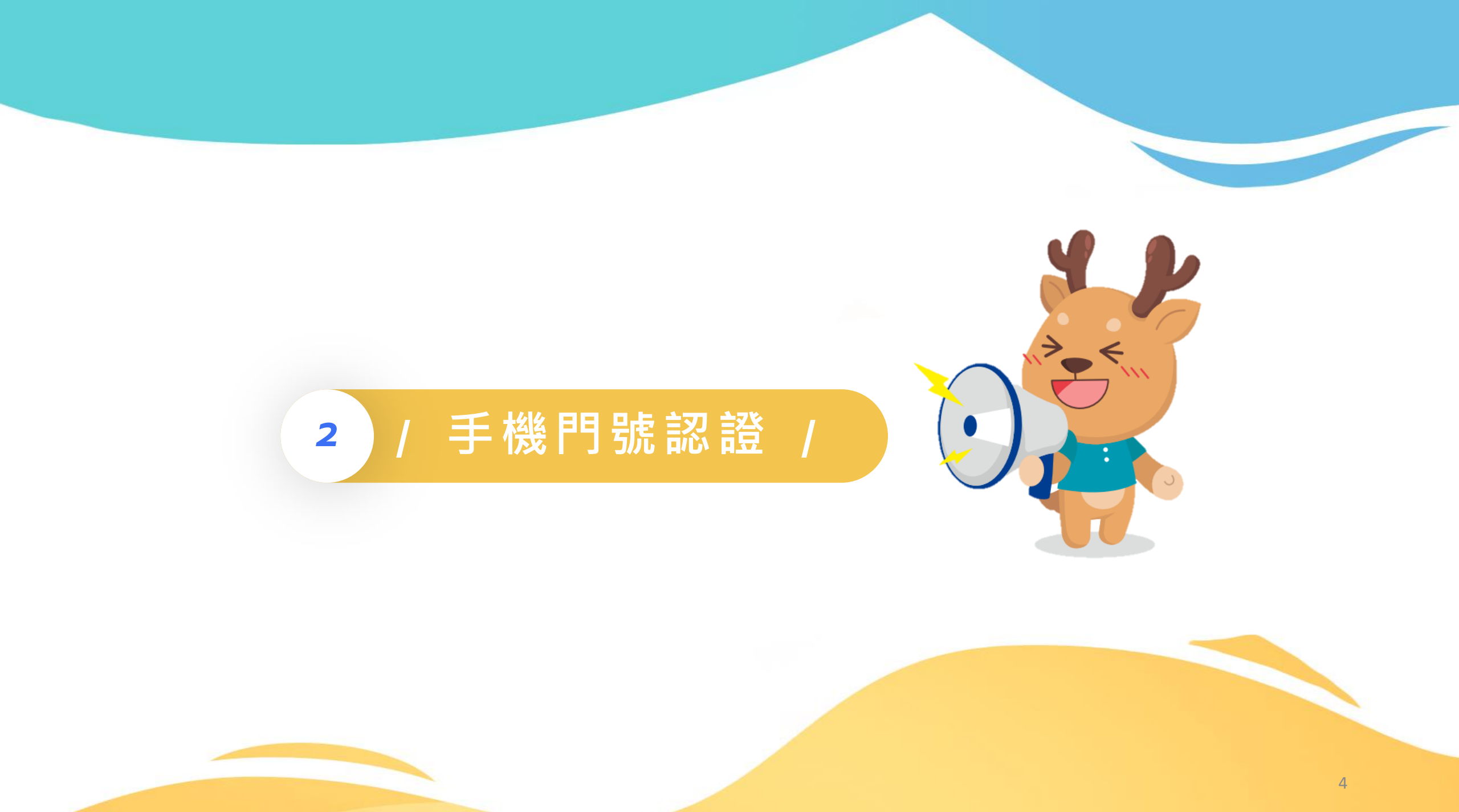

## 手機門號認證

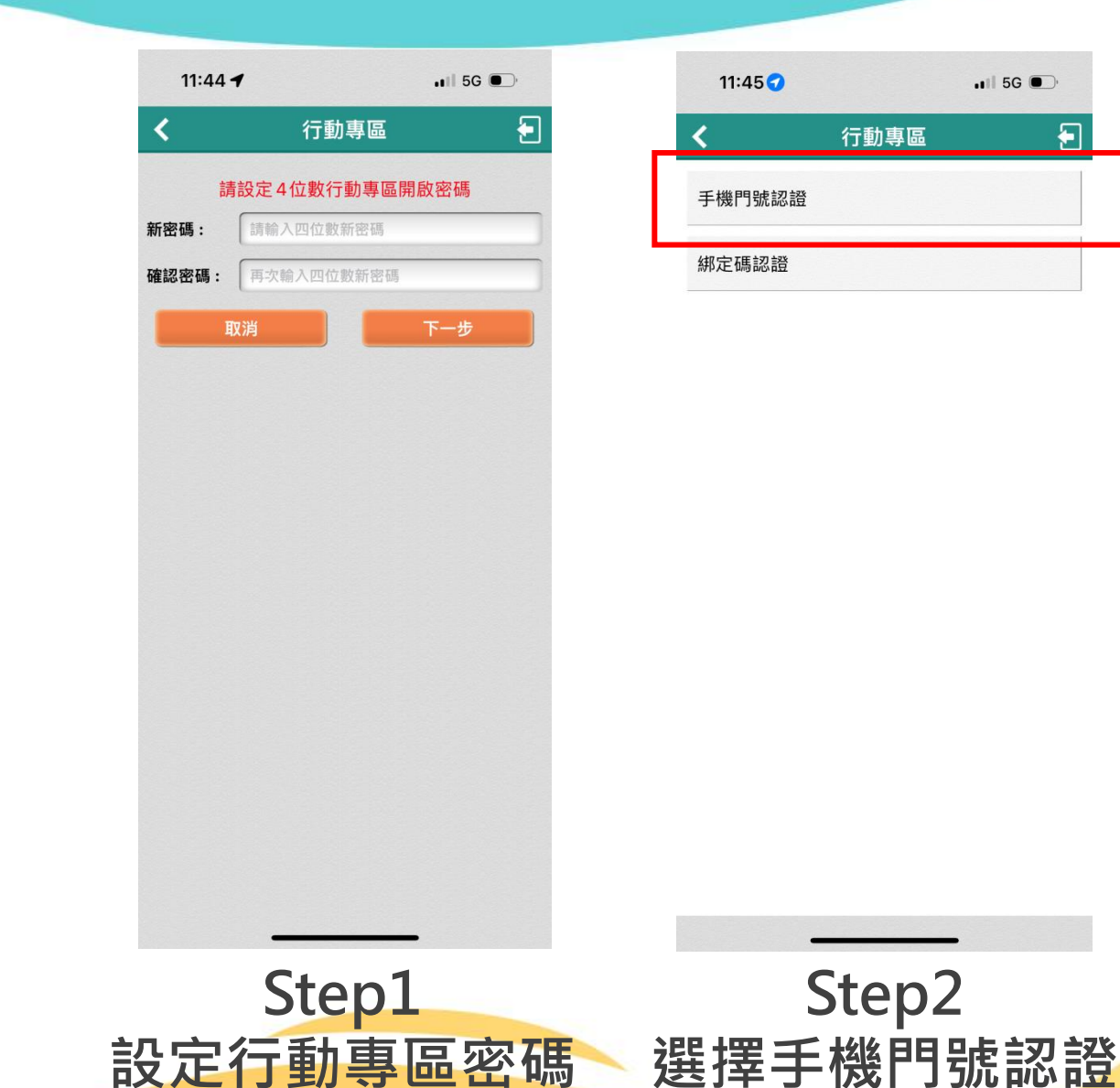

11:45 -.III 5G . 手機門號認證 Mobile ID門號認證服務使用者約定條款及隱私 權告知條款 修訂日期:112年12月15日 臺灣網路認證股份有限公司(以下簡稱本公 司)所提供的利用行動電話號碼辦理身分驗證 服務(以下簡稱本服務)是透過電信公司(中 華電信股份有限公司、台灣大哥大股份有限公 司、遠傳電信股份有限公司)進行本服務,當 您點選同意或使用本服務後,即表示您同意並 遵守以下條款: 壹、本服務依功能不同可區分為下列情形: 一、 行動身分識別 (以下簡稱服務一) 係指由 您發動查詢以確認您為進行交易所提供之行動 電話號碼(下稱門號)及身分證字號資料是否 屬實之交易。 二、 裝置確認(以下簡稱服務二)係指由您發 動確認您為進行交易所使用之門號是否為您所 使用。 三、門號資料核實(以下簡稱服務三)係指由 您同意的服務提供商發動查詢以確認您為進行 1 我已閱讀並同意上述條款。 ─ 我已關閉手機wifi,使用4G/5G線,並確 認手機門號為本國月租型門號

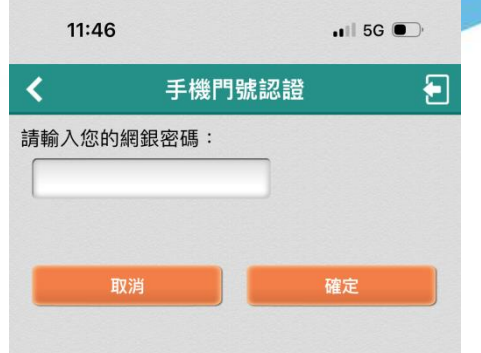

Step3 閱讀條款

Step4 輸入網銀密碼₅

## 手機門號認證

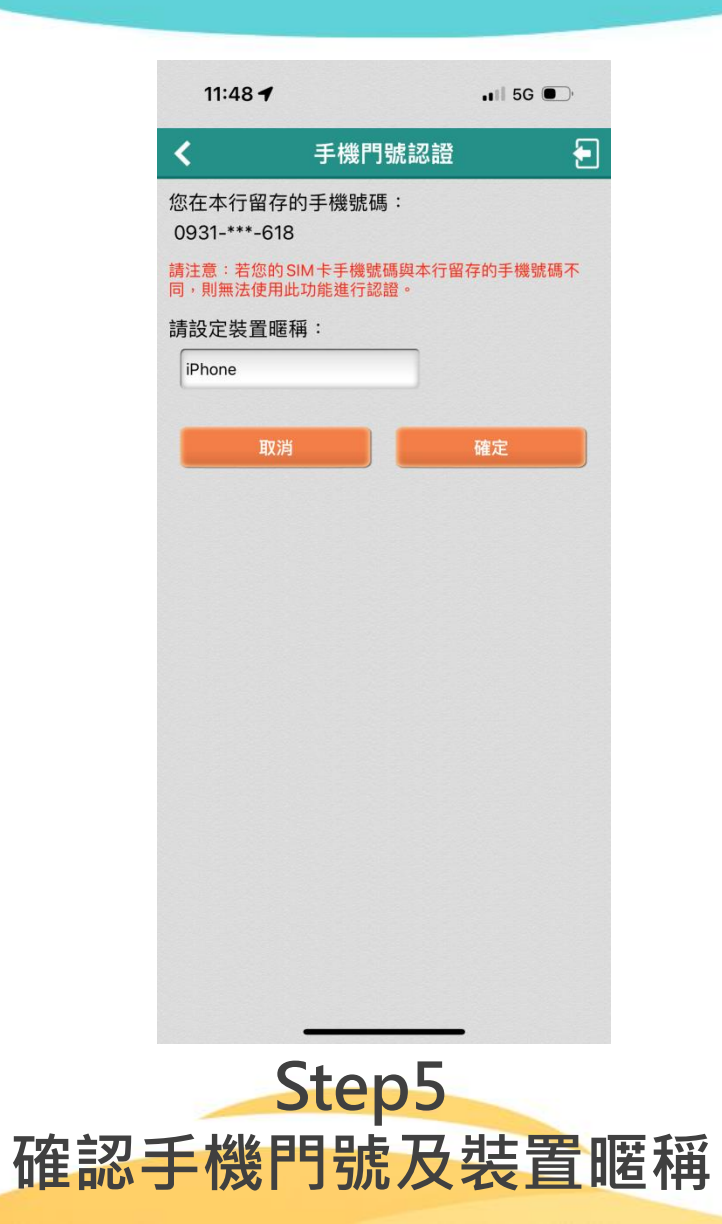

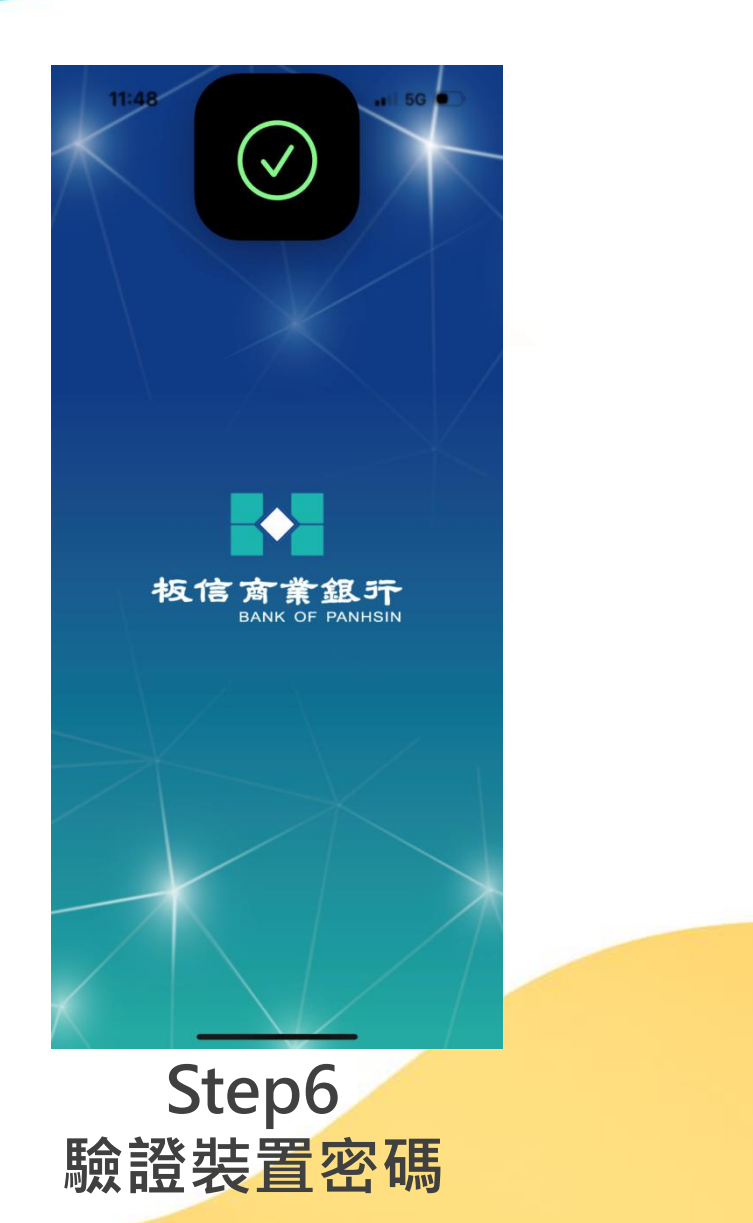

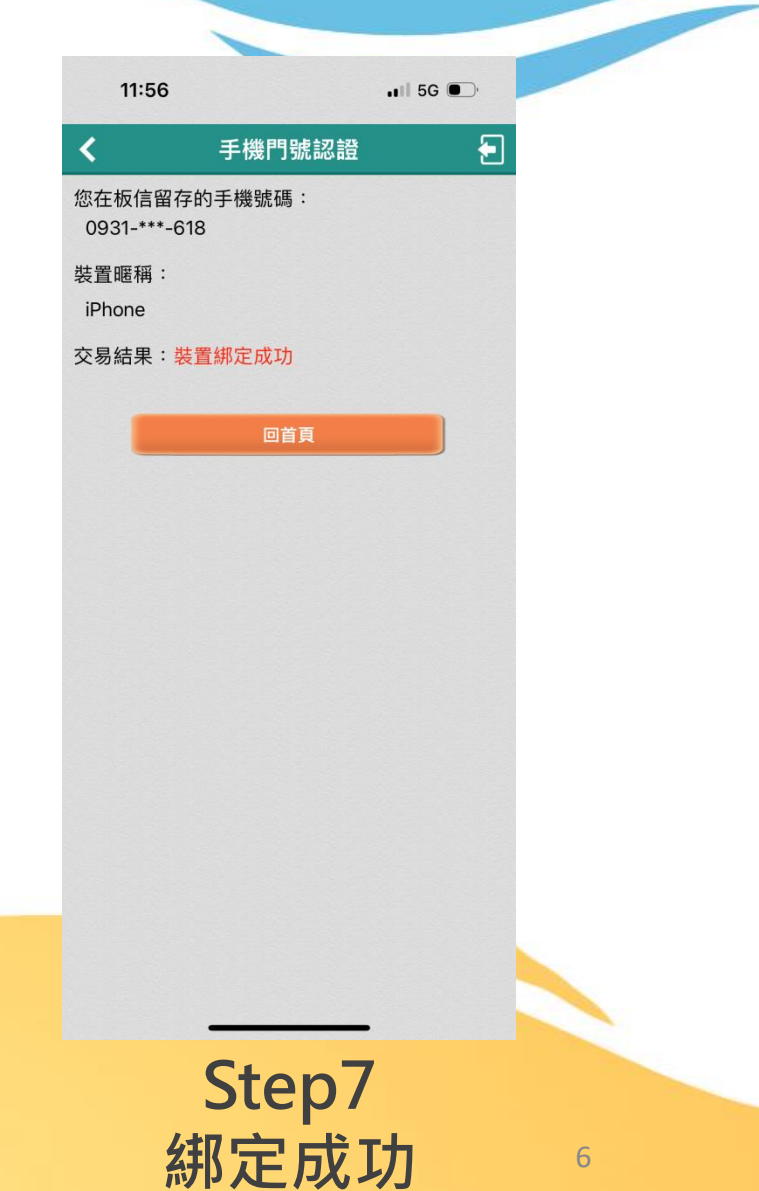

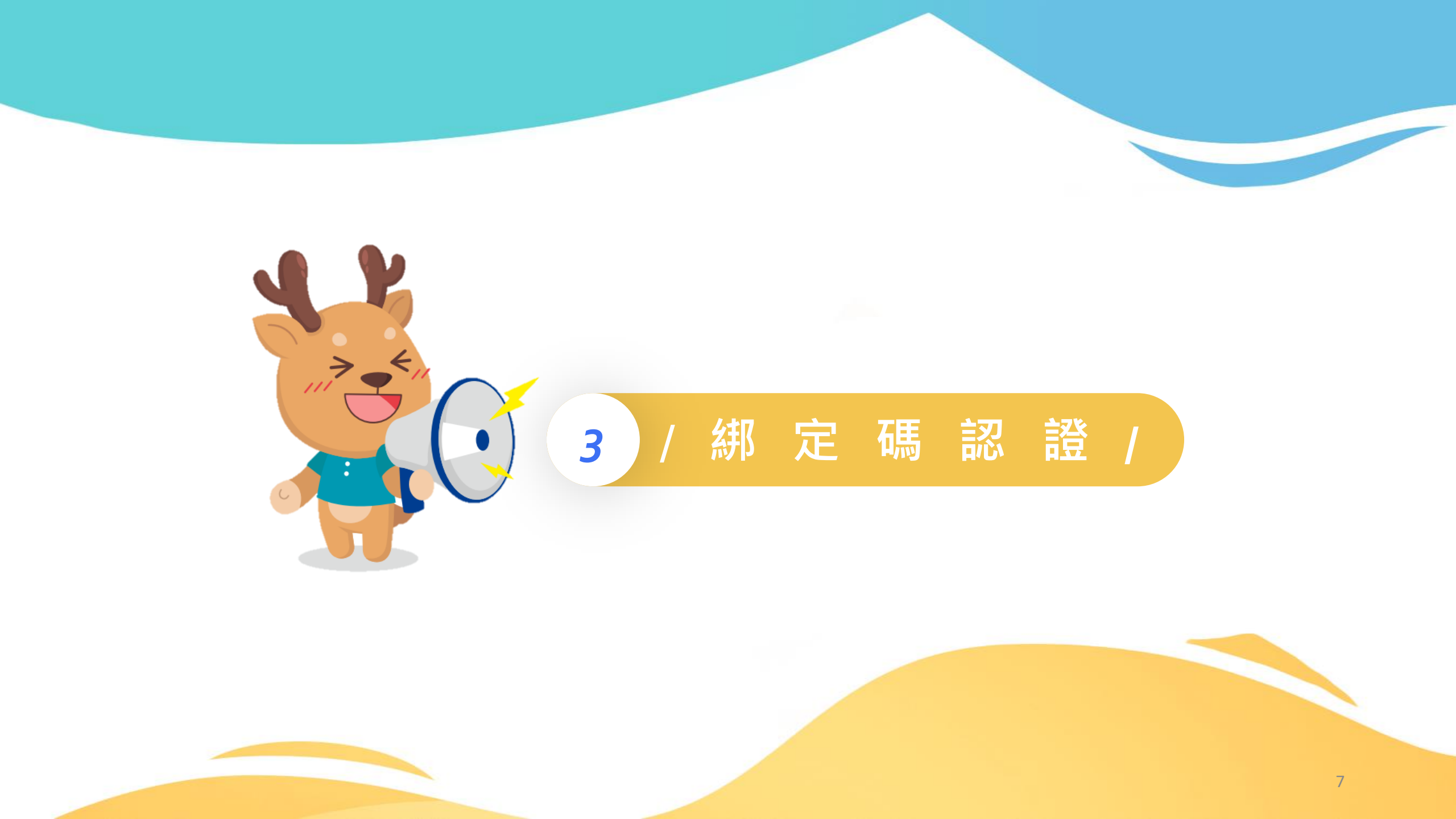

## 綁 定 碼 認 證

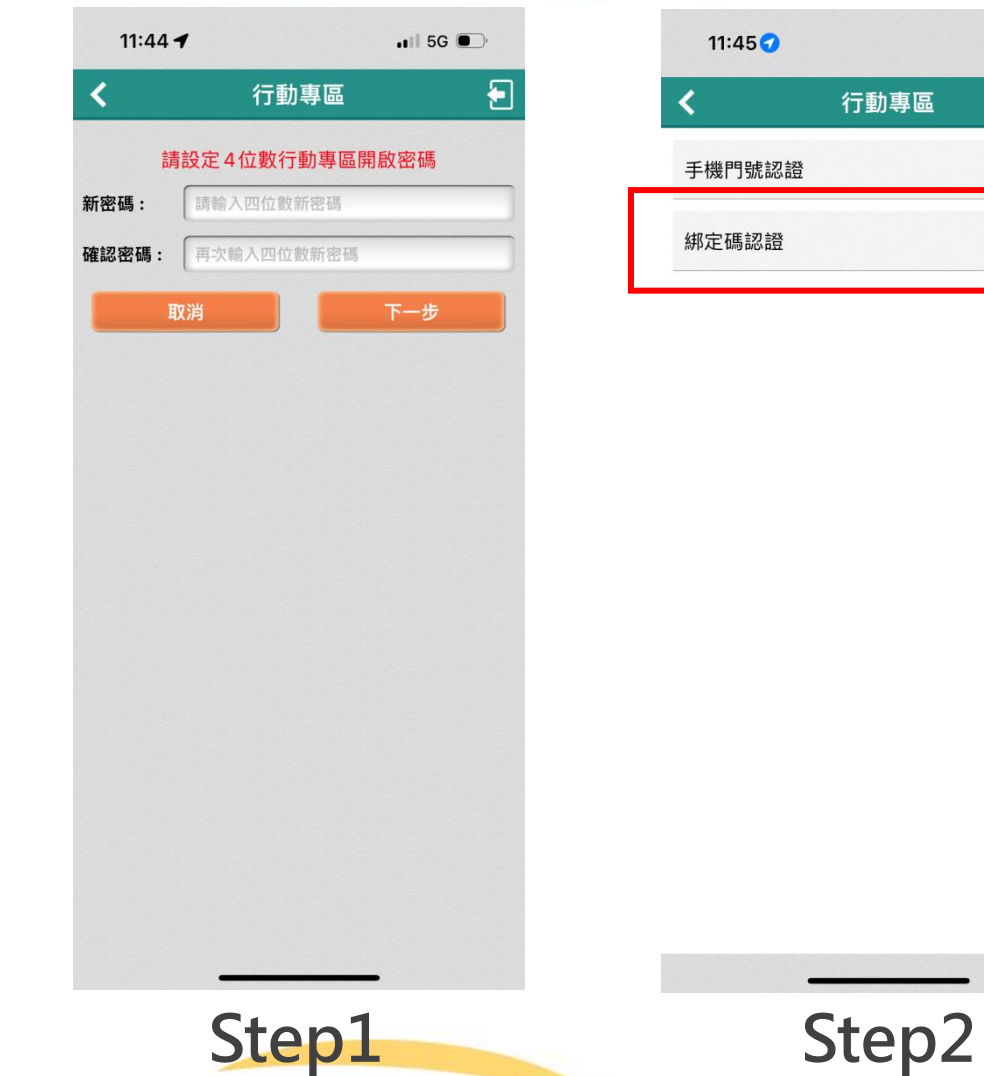

設定行動專區密碼

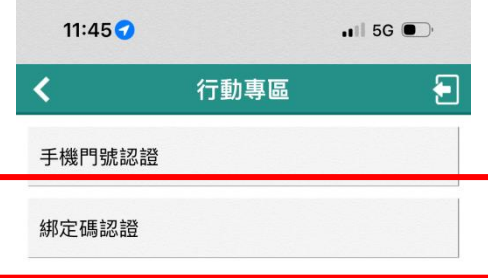

選擇綁定碼認證

-

| 4:18 🕇  | 🗢 🕞   |    |   |
|---------|-------|----|---|
| <       | 綁定碼認證 |    | Ð |
| 請輸入綁定碼: |       |    |   |
| 請設定裝置暱稱 | l :   |    |   |
| iPhone  |       |    |   |
| 取消      |       | 確定 |   |

Step3

輸入綁定碼

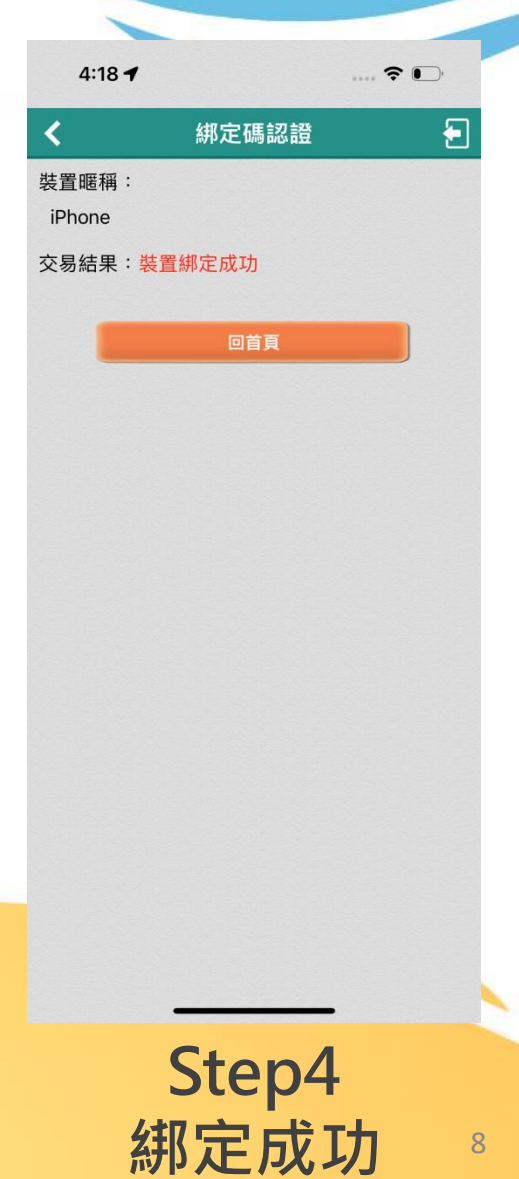

8

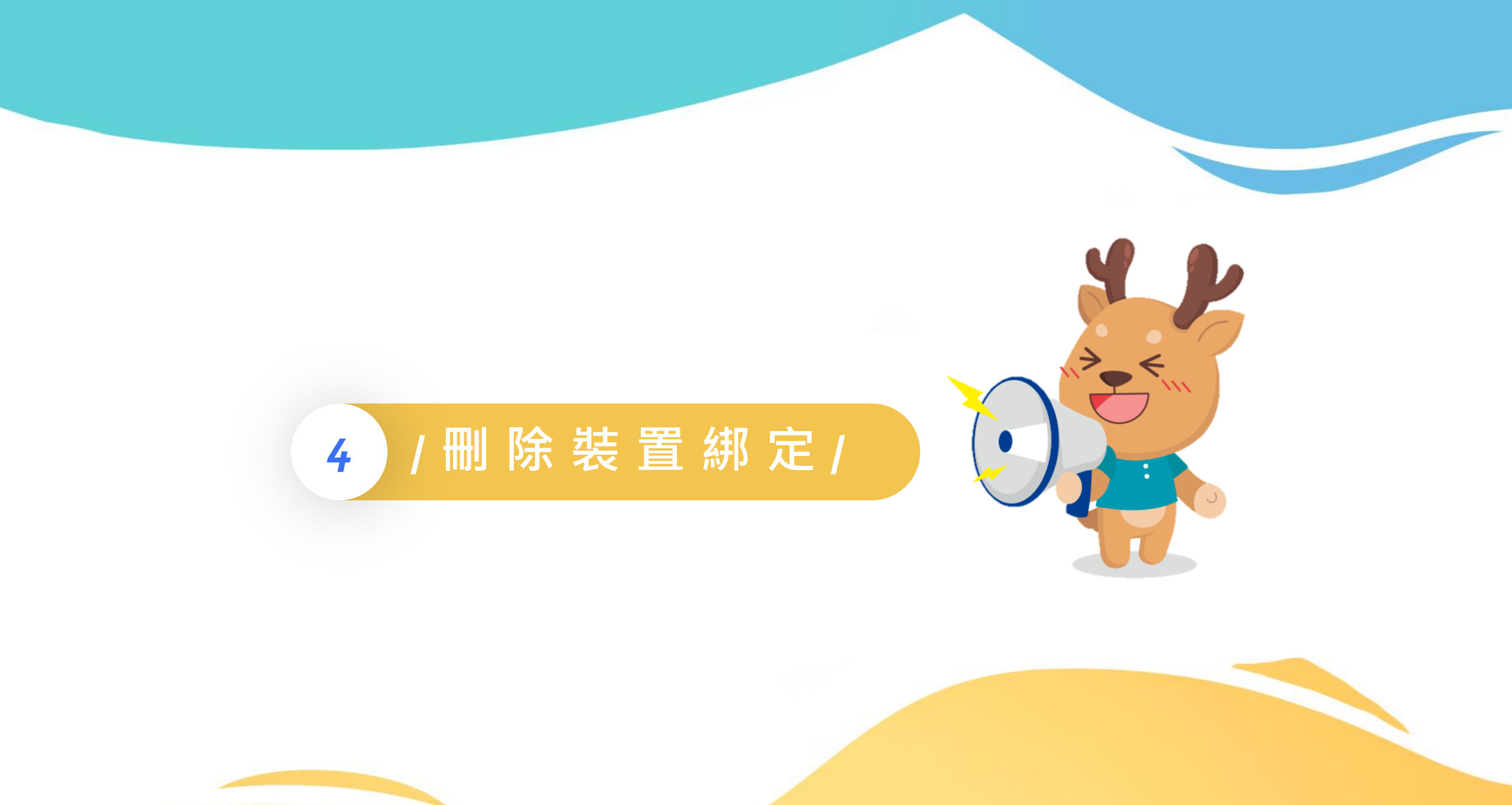

## 刪除裝置綁定

|   | 11:56      |      | .III 5G 💽 |   | 11:57    |      |
|---|------------|------|-----------|---|----------|------|
|   | <b>K</b> : | 行動專區 | Ð         |   | ۲.       | 뷮    |
|   | 變更行動專區開啟   | 密碼   |           |   | 請勾選您要問   | 刪除的  |
|   | 重新取得交易確認   | 訊息   |           |   | iPhone12 | pron |
| _ | 離線動態密碼     |      |           | _ | iPhone   |      |
|   | 裝置綁定刪除     |      |           |   | Д        | 消    |
|   |            |      |           | - |          |      |
|   |            |      |           |   |          |      |
|   |            |      |           |   |          |      |
|   |            |      |           |   |          |      |
|   |            |      |           |   |          |      |
|   |            |      |           |   |          |      |
|   |            |      |           |   |          |      |
|   |            |      |           |   |          |      |
|   | C.         | ton1 |           |   |          | C    |
|   | 5          | rcht |           |   |          | 2    |

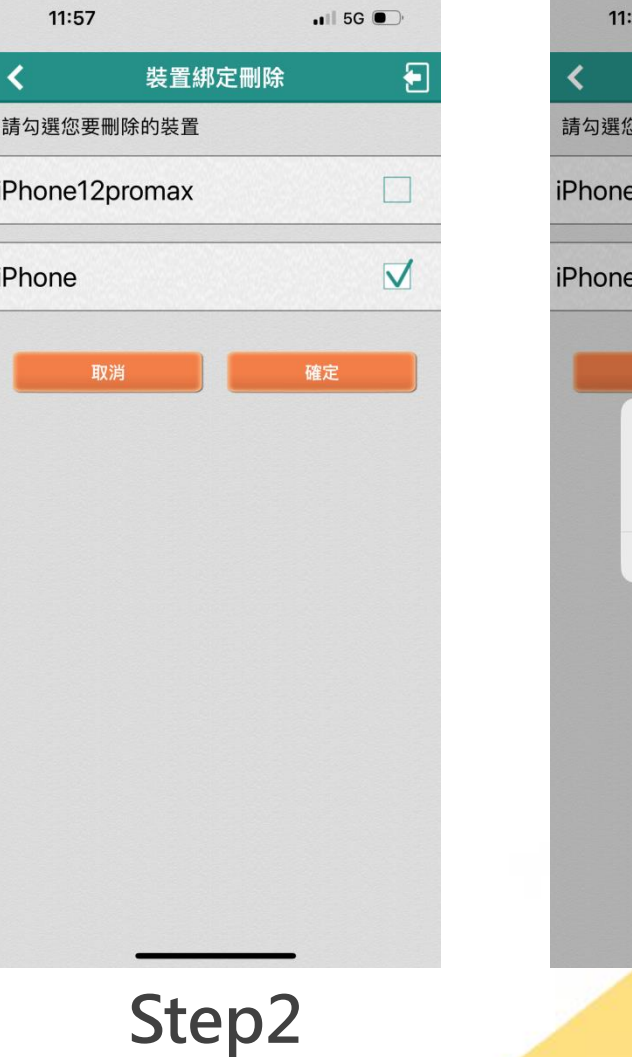

登入APP之行動專區 選擇要刪除的裝置 確認刪除後的影響

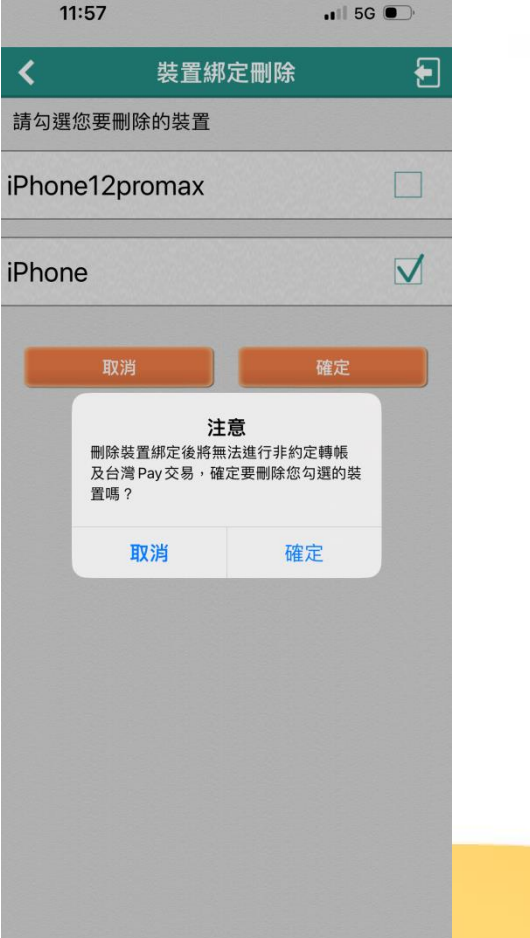

Step3

| 11:57 |                       | 📲 5G 🗩 |   |
|-------|-----------------------|--------|---|
| <     | 裝置綁定刪除                |        | Ð |
| 請勾選   | 您要刪除的裝置               |        |   |
| iPhon | e12promax             |        |   |
| iPhon | e                     |        |   |
|       | 取消                    | 確定     |   |
|       | <b>注意</b><br>裝置綁定刪除成功 |        |   |
|       | 確定                    |        |   |
|       |                       |        |   |
|       |                       |        |   |
|       |                       |        |   |
|       |                       |        |   |
|       |                       |        |   |
|       |                       |        |   |
|       |                       |        |   |
|       | Step4                 | ŀ      |   |

刪除成功

10

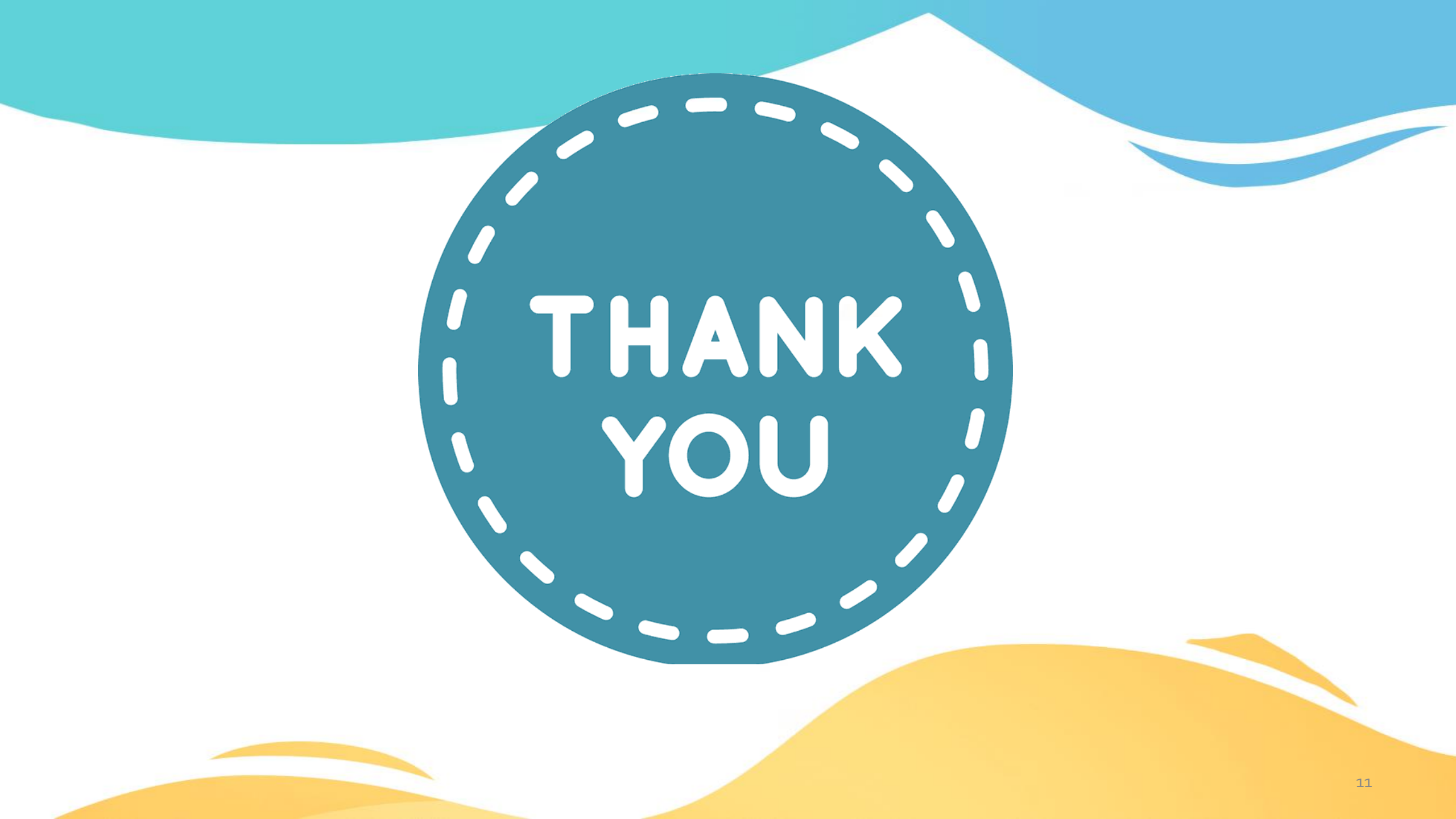